#### SHS English Department -Summer Reading Assignments eBook & Audiobook Online Books available at the Yonkers Public Library

#### **READING LIST:** For students going into:

9<sup>th</sup> Grade- Dear Bully-70 Authors Tell their Story - Edited by Megan Kelly Hall

10th Grade-Elon Musk and the Quest for a Fantastic Future-Jr. Library Guild

10th Grade Misty Copeland Principal Ballerina-by Erin Stanley

11<sup>th</sup> Grade-<u>Internment</u>-Samira Ahmed

12th Grade-The Hate U Give-Angie Thomas

**Dear Bully, 70 Authors Tell their Story -** Edited by Megan Kelly Hall - Available on Hoopla; on Libby there are 2 single use eBook copies available for online checkout <a href="https://westchester.overdrive.com/media/540909">https://westchester.overdrive.com/media/540909</a>

**Elon Musk and the Quest for a Fantastic Future** by Ashlee Vance. Unlimited copies available on Hoopla. Available on Libby, 13 single use copies of the eBook and 9 single use audiobook copies available for online checkout. <u>https://westchester.overdrive.com/media/2387054</u> <u>https://www.hoopladigital.com/title/11767117</u> <u>https://www.hoopladigital.com/title/12455873</u>

**Misty Copeland Principal Ballerina** by Erin Staley. Unlimited copies available on Hoopla. <u>https://www.hoopladigital.com/title/12172234</u>

Internment-Samira Ahmed – Available on Libby there are 2 single use eBooks and 3 audiobook copies that are all available for online checkout. <u>https://westchester.overdrive.com/media/4156191</u> <u>https://westchester.overdrive.com/media/4395095</u>

**The Hate U Give-Angie Thomas** - Available On Libby there are 8 single use copies of the eBook and 14 copies of the audiobook. <u>https://westchester.overdrive.com/media/2985772</u> <u>https://westchester.overdrive.com/media/2962709</u>

### <u>Libby</u>

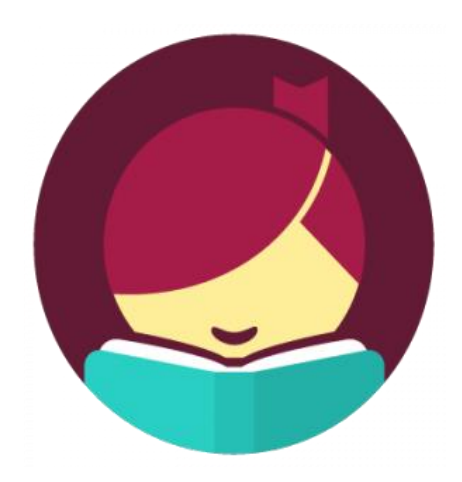

#### About Libby

Meet Libby, the highly rated app through which over 40,000 eBooks and audiobooks are available to you. You can borrow them, instantly, for free, using just the device in your hand. If you're not using Libby to borrow and read or listen to eBooks, you're missing out. Libby simplifies eBook borrowing, making it much more convenient to use. The free Libby app is the easiest way to get started with digital books, audiobooks, and magazines from the Library. Libby is available for Android, iOS, Windows 10, and some Chromebooks:

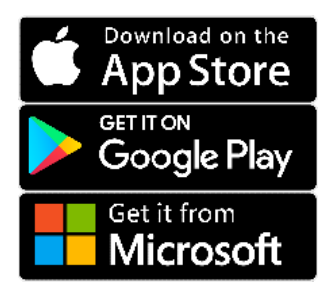

- 1. Fish out your library card
- 2. Open the Libby app
- 3. Find your local library
- 4. Search, sample, borrow, enjoy

It takes just a few taps to find and borrow a book. Libby has a ground-breaking built-in eBook reader, and a beautiful audiobook player. If you prefer, you can send books to your Kindle for reading.

#### How to Select Your Library & Add Your Card Number

- 1. Open Libby and tap on the Libby icon at the upper right of the screen.
- 2. Enter the library name, zip code or city, and you should see Westchester Library System appear as the library you should select. Tap on it to select.
- 3. Follow the prompts to add your library card number and PIN.
- 4. To add an additional library card, on the Libby home screen, tap the Libby icon at the upper right.
- 5. Tap on See Library Cards.
- 6. Tap on Add Another Card.
- 7. Follow the prompts.

#### How to Maximize Your Time with eBooks

By default, the lending period for eBooks is seven (7) days, but that time can be extended to 14 days. Here's how to do it:

- 1. Find a title you would like to borrow and is available for immediate checkout.\*
- 2. Tap on *Borrow*.
- 3. Where it displays You are borrowing [title] for 7 days, tap on 7 days.
- 4. Select 14 days in the dropdown list.
- 5. Tap on Borrow.

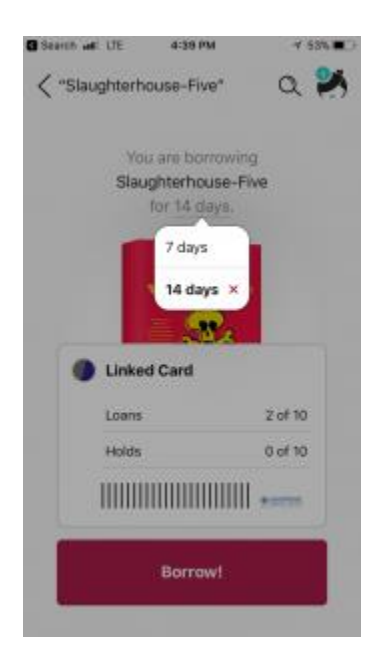

From that point on, all the OverDrive eBooks you check out under your account will be borrowed for 14 days.

\*Please note that if you place a hold on a title and you have automatic download turned on, you will not have the opportunity to change the borrowing time. Changing the borrowing time can only be done when manually borrowing a title.

#### How to Have Holds Automatically Checked Out (or Not!)

By default, Libby is configured to automatically borrow and download a title on hold for you when it becomes available.

- 1. Open Libby and tap on the Libby icon at the upper right of the screen.
- 2. Tap on Set Up Libby in the menu to the right.
- 3. Tap on Choose Download Behavior.

On the next screen, notice that *Everything* is checked for automatic download. You can set Libby to only automatically download titles under 20 megabytes in size, or to download nothing automatically. You can also optionally de-select *Download only on wifi* (IMPORTANT – *ONLY* de-select this if you have unlimited cellular data available to you; otherwise a cost may be incurred with your cell phone service provider).

#### How to See Newly Added eBooks

On the Libby home screen, tap on *Explore*. Tap on *What's New*? Tap on *All New Titles, New in Books or New in Audiobooks* 

#### Further Resources

There are many resources available to help you get the most out of Libby and our eBook collection, including personalized one-on-one training should you need it:

- Libby Help Page
- Libby Tutorial Video
- o One-on-One eBook Download Training
- o One-on-One Phone/iPad/Tablet Training

So, what are you waiting for? Start checking out some eBooks today.

### <u>Hoopla</u>

https://youtu.be/dOH7XI-3vBk Yonkers Public Library YouTube Tutorial on how to use Hoopla for FREE with your Yonkers Public Library Card.

Hoopla is a digital media service that enables patrons to borrow a wide selection of movies, television shows, educational/instructional videos, documentaries, full music albums, and audiobooks via a browser, smartphone or tablet (via iOS devices and select Android devices). hoopla was born in 2011 and first released in January 2013 to meet the needs of libraries and their patrons moving towards the use of digital technology. Log in to hoopla digital.

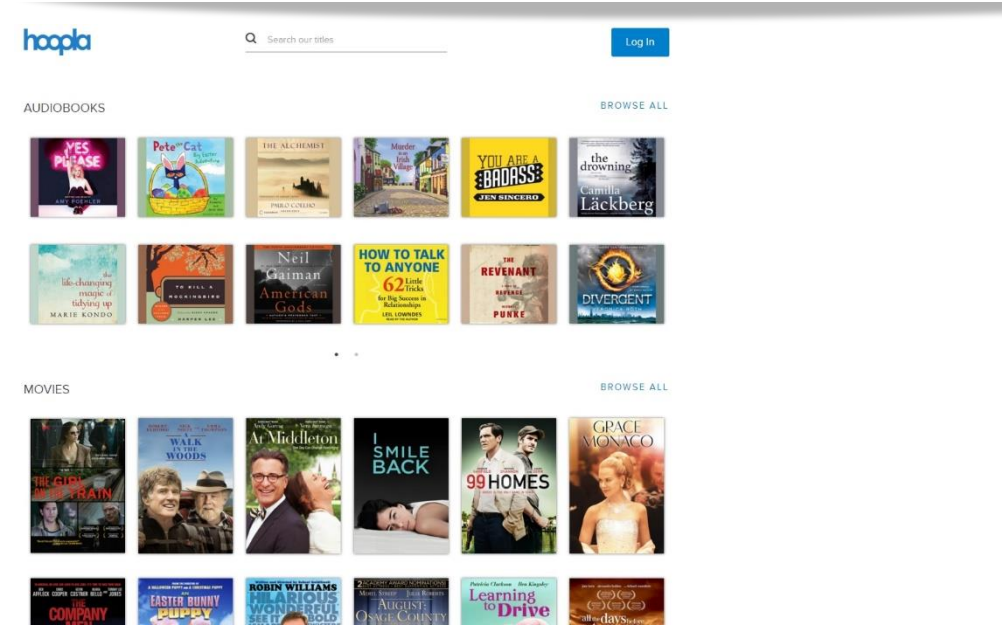

**Features** 

- Free streaming service for Yonkers Library cardholders.
- Many advantages over the use of physical DVDs (no late fees, etc.)
- Instantly borrow free digital movies, music, and more, 24/7.
- One only needs a Library card, a web browser, smartphone or tablet to get started.
- Closed captioning of video content is supported where available and/or required.
- No ads or commercials while viewing or listening to content.
- New content is added weekly.

You can digitally borrow 10 items per month. The number of items you can borrow will be reset to 10 at the start of each month.

- Most movie and TV content is available for 72 hours (3 days) after borrowing (a very small number of movie titles are available for 48 hours). Music albums are available for 7 days, and audiobooks are available for 21 days.
- You must have a valid Yonkers Public Library card and be in good standing with the Library.
- You will need an e-mail address and will need to create a password.
- To borrow titles: Go to the hoopla digital mobile app or the hoopla website and browse available content. Select a title and click the "Borrow" button on the title details page. Once a title is borrowed, it will be added to your "My Titles". From there, you can play the title on your mobile device or PC. (Please note that in order to play content on your web browser, a plug-in called "Widevine" (if you're using Internet Explorer or Edge) must be installed. Or if you're using Firefox please download the Silverlight plugin. Your web browser should prompt you to download one of these plug-ins the first time you attempt to view content on your web browser. This is a one-time installation and you should not be prompted for the plug-in again.) One can return the title before the lending period has expired by clicking the "Return" button on the title detail page. (Please note that returning a title early does not give users additional borrows for that month.)

For further assistance and Guidance Please contact the Yonkers Public Library:

Riverfront Library One Larkin Center Yonkers, NY 10701 Information: 914-457-1377 Reference: 914-375-7966

Crestwood Library Yonkers Public Library 16 Thompson Street Yonkers, NY 10707 Telephone: 914-779-3774

Grinton I. Will Library 1500 Central Park Avenue Yonkers, NY 10710 Circulation: 914-771-9616 Children: 914-337-1500 ext. 306 Reference: 914-457-1820

# **Connect** with Library Staff

Do you have questions?

Call our friendly and knowledgeable staff.

Mondays through Saturdays, 10 am to 4 pm **Phone Numbers:** 

Crestwood Library (all questions): 914-779-3774.

Library card account questions: 914-457-1381 (Riverfront Library) 914-771-9616 (Grinton I. Will Library).

Access to our online resources or for reference and referrals: 914-375-7966 (Riverfront Library) 914-457-1872 (Grinton I. Will Library).

Children's services: 914-457-4116 (Riverfront Library) 914-457-1877 (Grinton I. Will Library).

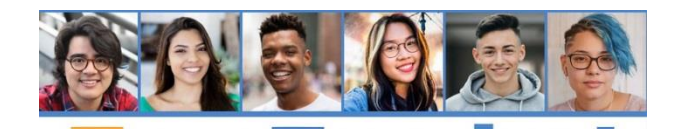

5

Join us to catch up, share a poem or

short story, plan our teenzine & more!

Tuesdays,

4-5 pm, via zoomo

Join meeting via Zoom or call 1929 205 6099 (Mtg ID: 533 264 449) Download Zoom on Google Play or Apple Store or go to zoom.us/j/533264449 For more information

esd

av

Tune-In Thursdays FOR TEENS!

> Share your music, podcasts, or your voice with your library friends!

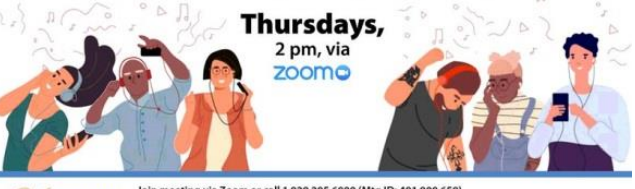

Join meeting via Zoom or call 1 929 205 6099 (Mtg ID: 491 900 659) Download Zoom on Google Play or Apple Store or go to zoom.us/j/491900659 For more information, context Electronic and the store of go to zoom.us/j/491900659

## **EEN** Scavenger **Hunt Saturdays**

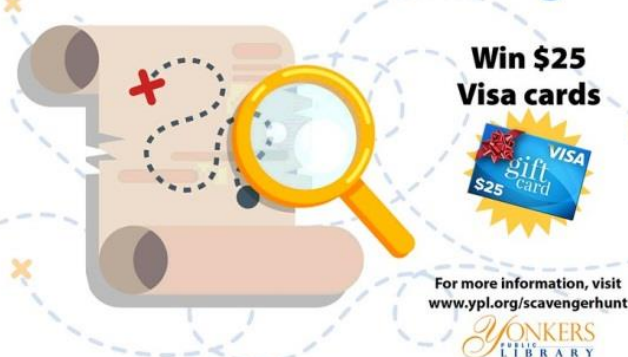

Win \$25 Visa cards

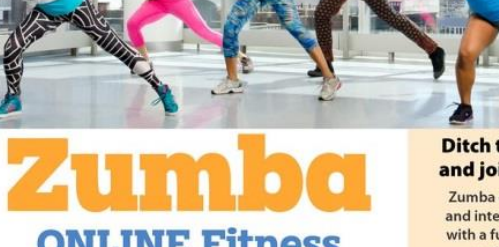

**ONLINE Fitness** for Adults & Teens

**Ditch the workout** and join the party! Zumba combines Latin and international music with a fun and effective workout system.

**Tuesdays** 6-7 pm, via zoomo

Join meeting via Zoom or call 1 929 205 6099 (Mtg ID: 123 173 196) Download Zoom on Google Play or Apple Store or go to zoom.us///123173196 For more information.covert three terms

## **DIAL a Story or Poem**

#### 914-639-5014

Call anytime to hear children's stories read in **English and Spanish** or listen to staff reading their favorite poems.

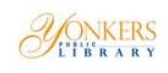

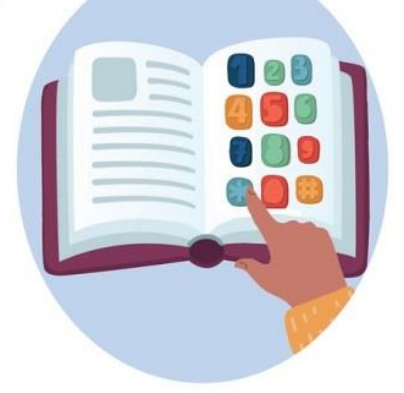

### **CUENTOS** por Teléfono

914-639-5014

Llama para escuchar un cuento de niños en inglés o español.

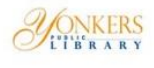

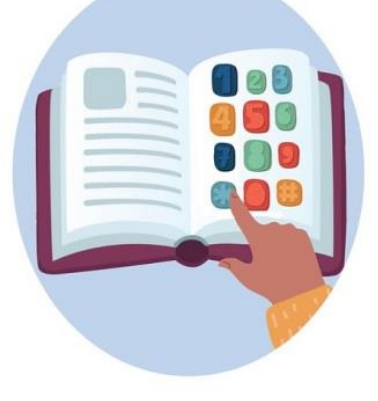